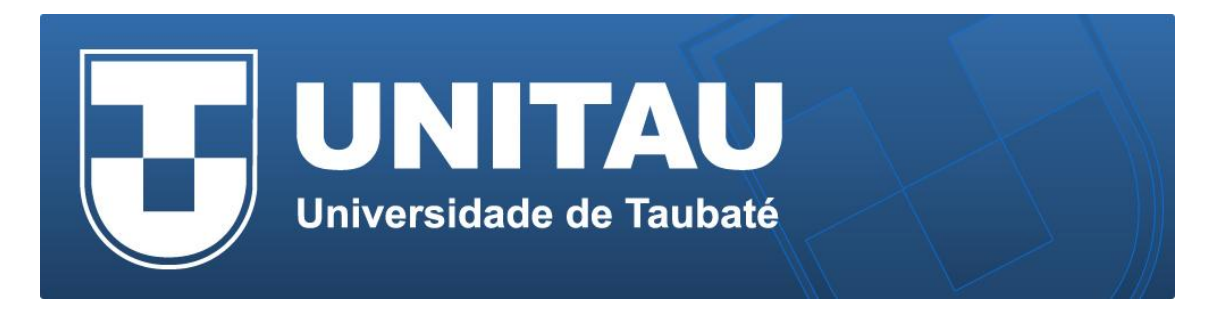

## Configuração da rede sem fio UNITAU em notebooks MAC

1) Na barra de menu clique no ícone do **wifi** e em seguida na expressão "Ativar Wi-Fi". Clique na rede UNITAU.

| 3.3KB/s 🖁 🖥 🖥 🖥 💭 👘 97% 🗚 🔿    | 0.0КВ/s 🖁 🖬 🖥 🖥 🖬 🔐 🕅 97%                                            | *                                                                                                    |
|--------------------------------|----------------------------------------------------------------------|----------------------------------------------------------------------------------------------------|
| Wi-Fi: Inativo<br>Ativar Wi-Fi | Wi-Fi: Procurando Redes<br>Desativar Wi-Fi                           | North Contraction of the second second secon |
| Abrir as Preferências Rede     | ✓ UNITAU<br>iPhone de Letícia<br>Pós-Odonto<br>Xerox                 | (به (به (به<br>(ه کې (به (به                                                                                                    |
|                                | Conectar-se a Outra Rede<br>Criar Rede<br>Abrir as Preferências Rede |                                                                                                    |

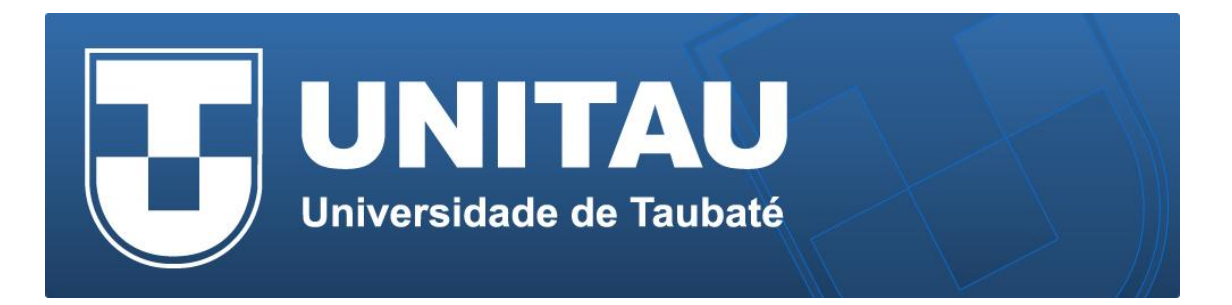

2) O Mac identifica automaticamente o certificado oficial da rede UNITAU <RADIUS.acad.unitau.br>, bastando preencher suas credenciais (*seunome.sobrenome*) e senha para se conectar. Se você não tem suas credenciais ou não se lembra delas, envie um email para **suporte@unitau.com.br** ou para **wifi@unitau.com.br** 

|            | Selecione um certificado ou digite um nome<br>e senha para a rede "UNITAU" |
|------------|----------------------------------------------------------------------------|
| $\bigcirc$ | Nenhum certificado selecionado ‡                                           |
|            | Nome da Conta:                                                             |
|            | Senha:                                                                     |
|            | 🗹 Memorizar esta informação                                                |
|            | Cancelar OK                                                                |

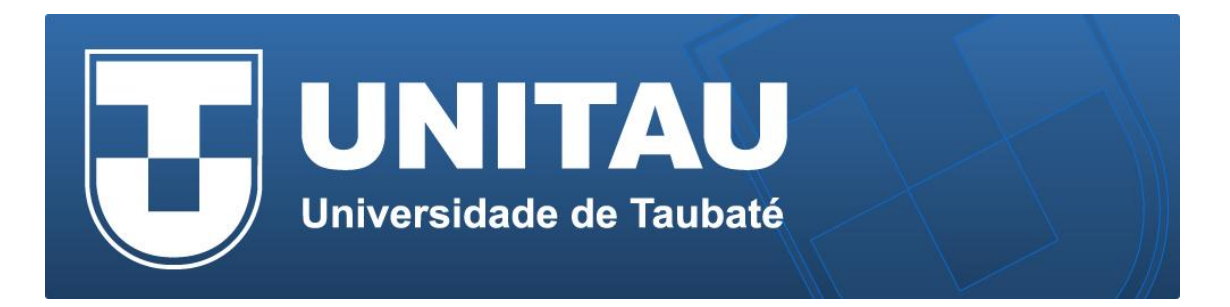

3) Ao dar "OK" no diálogo "**Selecione um Cert... Rede UNITAU**" o Mac lhe permitirá abrir o Certificado, e inclusive atestar o seu Nível de Confiança. Clique em "**Confiar Sempre**" nele, uma única vez, e guardar esta informação. Para tanto é necessário clicar no botão "**Mostrar Certificado**" (não clique em Continuar).

| 000 | Verificar Certificado                                                                                                    |  |  |  |
|-----|----------------------------------------------------------------------------------------------------|--|--|--|
|     | Autenticando na rede "UNITAU"<br>Antes de autenticar no servidor "RADIUS.acad.unitau.br", você deveria<br>examinar o certificado do servidor para garantir que ele seja adequado a<br>esta rede. |  |  |  |
|     | Para visualizar o certificado, clique em 'Mostrar Certificado'.                                                                                                    |  |  |  |
| ?   | Mostrar Certificado Cancelar Continuar                                                                                                    |  |  |  |

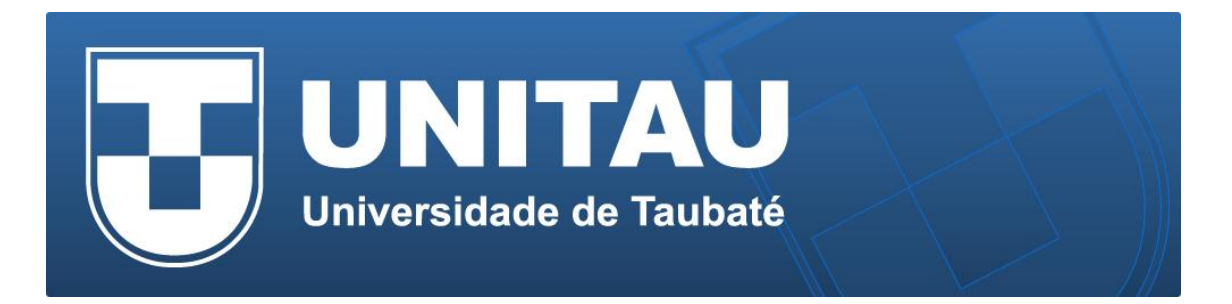

4) Será aberto um sub-diálogo denominado "Autenticando na Rede UNITAU" onde você deve clicar nos triângulos "Confiar" e "Detalhes" para abrir completamente a autenticação. A seguir, marque a opção "Confiar sempre "RADIUS.acad.unitau.br", selecione a opção "Confiar Sempre" no "Ao usar este Certificado" e finalize clicando em "Continuar".

| 000                                        | Verificar Certificado                                                                                                    |  |  |  |
|--------------------------------------------|----------------------------------------------------------------------------------------------------|--|--|--|
| $\bigcirc$                                 | Autenticando na rede "UNITAU"                                                                                                    |  |  |  |
|                                            | Antes de autenticar no servidor "RADIUS.acad.unitau.br", você deveria<br>examinar o certificado do servidor para garantir que ele seja adequado a<br>esta rede. |  |  |  |
|                                            | Para visualizar o certificado, clique em 'Mostrar Certificado'.                                                                                                 |  |  |  |
| 🗹 Confiar sem                              | pre "RADIUS.acad.unitau.br"                                                                                                    |  |  |  |
| RADIUS.                                    | acad.unitau.br                                                                                                    |  |  |  |
|                                            | ~                                                                                                    |  |  |  |
|                                            | RADIUS.acad.unitau.br                                                                                                    |  |  |  |
| Certificate                                | Emitido por: acad-RADIUS-CA                                                                                                    |  |  |  |
|                                            | Vence em: quarta-feira, 20 de agosto de 2014 10:38:49 Horário Padrão<br>de Brasília                                                                             |  |  |  |
|                                            | Seste certificado foi assinado por uma autoridade desconhecida                                                                                                  |  |  |  |
| Confiar                                    |                                                                                                    |  |  |  |
| Ad                                         | o usar este certificado: Confiar Sempre ‡ ?                                                                                                    |  |  |  |
| Autentic                                   | ação Extensível (EAP) Confiar Sempre 🗘                                                                                                    |  |  |  |
| Po                                         | lítica Básica de X.509 Confiar Sempre ÷                                                                                                    |  |  |  |
| Detalhes                                   |                                                                                                    |  |  |  |
|                                            | Nome do Usuário                                                                                                    |  |  |  |
|                                            | Nome Comum RADIUS.acad.unitau.br                                                                                                    |  |  |  |
|                                            | Nome do Emissor                                                                                                    |  |  |  |
| Compo                                      | nente de Domínio br                                                                                                    |  |  |  |
| Compo                                      | nente de Domínio unitau                                                                                                    |  |  |  |
| Compo                                      | nente de Domínio acad                                                                                                    |  |  |  |
|                                            | Nome Comum acad-RADIUS-CA                                                                                                    |  |  |  |
|                                            |                                                                                                    |  |  |  |
| (?) Ocultar Certificado Cancelar Continuar |                                                                                                    |  |  |  |
|                                            |                                                                                                    |  |  |  |

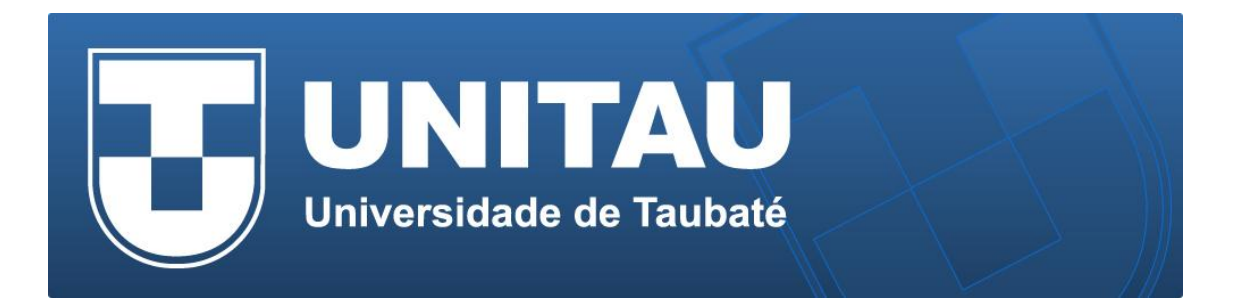

5) Por último, o Mac deseja saber "Quem é você para confiar ou não neste certificado?". Normalmente, ele espera que você seja Administrador para poder "Atestar" os Certificados. Então é só colocar seu usuário e senha do mac e clicar em "**Atualizar Ajustes**". Pronto! Sua rede já está ativada! Como o Mac memoriza estas ações, toda vez que passar perto dos Pontos de Acesso da Rede ele já ligará o WiFi automaticamente!

|   |                                                                                                    | PC V |
|---|----------------------------------------------------------------------------------------------------|------|
|   | Você está fazendo alterações nos seus Ajuste<br>de Confiança dos Certificados. Digite a sua<br>senha para permitir isso. | 25   |
|   | Nome: Walter                                                                                                    |      |
|   | Senha: •••••                                                                                                    |      |
| ? | Cancelar Atualizar Ajuste                                                                                                | s    |